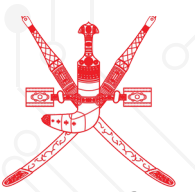

Sultanate of Oman Ministry of Manpower

# Submission of Labor Complaints

## **Business Services**

www.manpower.gov.om

f y 🗿

manpowergov

# Submission of Labor Complaints

Enabling Omani and non-Omani manpower to submit complaints against employers. Muscat Governorate complaints are received

(I) Access the ministry website

www.manpower.gov.om

(2) Choose individual/ Manpower Services

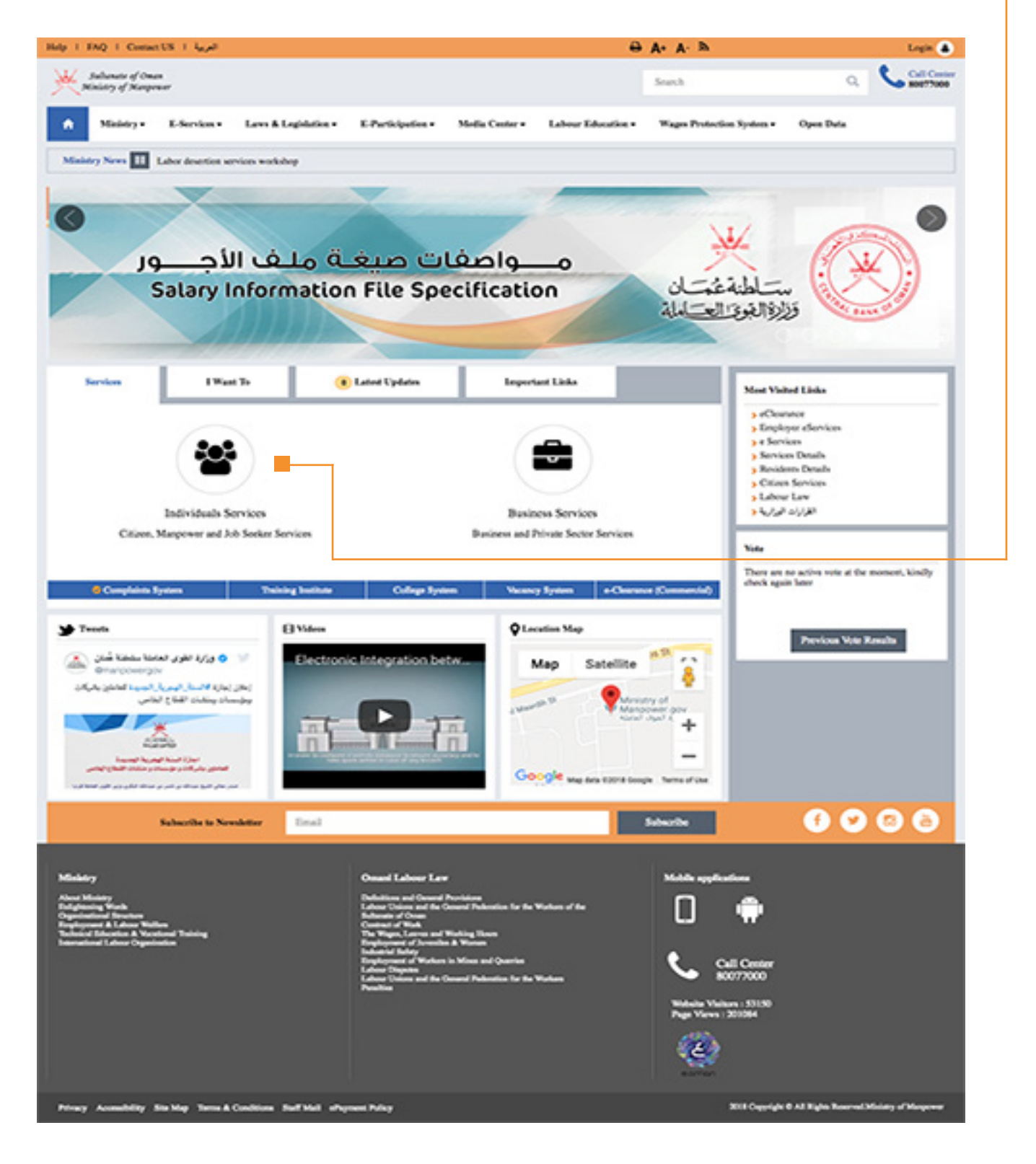

| 3.                            | Select the | Labor | Comp | laints | Service |
|-------------------------------|------------|-------|------|--------|---------|
| $\mathbf{\tilde{\mathbf{v}}}$ |            | Labor | Comp |        | Scivice |

| العربية FAQ I Contact US العربية                                                                             |                      |                       | ₽                                    | A+ A- ≫                              |           | Login 😩                 |
|----------------------------------------------------------------------------------------------------|----------------------|-----------------------|--------------------------------------|--------------------------------------|-----------|-------------------------|
| Sultanate of Oman<br>Ministry of Manpower                                                                    |                      |                       |                                      | Search                               | Q         | Call Center<br>80077000 |
| ↑ Ministry • E-Services • Laws & Legislation • E-                                                            | Participation - Medi | ia Center <b>→</b> La | bour Education <del>-</del>          | Wages Protection System <del>•</del> | Open Data |                         |
| E-Services                                                                                                   |                      |                       |                                      |                                      |           |                         |
|                                                                                                    | Advanced Manpo       | wer Manageme          | nt Systems                           |                                      |           |                         |
|                                                                                                    | Employers Services   | Individuals Se        | rvices 🏜                             |                                      |           |                         |
| Content related to individual services                                                                       |                      |                       |                                      |                                      |           |                         |
| Citizen Services                                                                                             |                      |                       |                                      |                                      |           | ~                       |
| Manpower Services                                                                                            |                      |                       |                                      |                                      |           | ~                       |
| Job Seeker Services                                                                                          |                      |                       |                                      |                                      |           | ~                       |
| Compliants and Claims                                                                                        |                      |                       |                                      |                                      |           | ^                       |
| <ul> <li>Submit Complaints Against Training Institutions</li> <li>Grievance from desertion report</li> </ul> |                      | > Cla<br>> Sub        | ms submission<br>mit Labor Complaint | s                                    |           |                         |
|                                                                                                    |                      |                       |                                      |                                      |           |                         |

#### 4. The Service Definition window appears 5. Choose "Start the Service"

| ubmit La    | abor Complaints                                                                                                    |   |
|-------------|----------------------------------------------------------------------------------------------------|---|
| Se          | ervice Declaration<br>is service enables Omani and non-Omani manpower to submit labor related complaints against employers. |   |
|             | Start The Service                                                                                                    |   |
| Se          | ervice Channels                                                                                                    | ~ |
| 2<br>2<br>2 | E service Portal_Manpower Website Call Center Sanad Offices                                                                 |   |
| R           | equired Documents                                                                                                    | ~ |
| P           | rocedures                                                                                                    | ~ |

## Service operation

- 6. Complainant Identity verification window will appear
- 7. The system directs you to the three-step submission page:

| mplaints                                                                           |                                        |                                                                                  |  |
|------------------------------------------------------------------------------------|----------------------------------------|----------------------------------------------------------------------------------|--|
| nstructions:                                                                       |                                        |                                                                                  |  |
| Please Complaint I                                                                 | nternally before Submit a Comaplain    | to The Ministry of Manpower.                                                     |  |
| <ul> <li>it's allowed to comp<br/>date</li> </ul>                                  | lant at your current job or your previ | ous within one year from your resignation                                        |  |
| The Employer is not                                                                | t allowed to terminate or take any a   | tion against the employee for submiting a complaint to The Ministry of Manpower. |  |
|                                                                                    |                                        |                                                                                  |  |
| The Info provided v                                                                | vithin the application must be true .  |                                                                                  |  |
| The Info provided v                                                                | within the application must be true .  |                                                                                  |  |
| The Info provided v Personal & Contact Information                                 | within the application must be true .  |                                                                                  |  |
| The Info provided v Personal & Contact Inform Submit By                            | tition                                 | ○By passport details ○By Visa details                                            |  |
| The Info provided v Personal & Contact Inform Submit By Civil ID:*                 | (thin the application must be true .   | By passport details By Visa details                                              |  |
| The Info provided v Personal & Contact Inform Submit By Civil ID.*                 | ition<br>By Civil ID                   | By passport details By Visa details                                              |  |
| The Info provided v Personal & Contact Inform Submit By Civil ID.* Date of Birth.* | ition<br>By Civil ID                   | By passport details By Visa details                                              |  |
| The Info provided v Personal & Contact Inform Submit By Civil ID.* Date of Birth.* | ition<br>By Civil ID                   | By passport details By Visa details                                              |  |

8. Your personal information is verified by one of the following ways:

- Verification through the ID card data:
- Enter the civil number
- Enter the date of birth
- Verification through passport information:
- Enter your passport number
- Enter the date and country of the version
- Enter the date of birth
- Verification through visa information:
- Enter the visa number
- Enter the date of birth

9. After entering user verification information, click the "Verify" button.

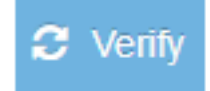

### Service operation

10. After clicking on "Verify", the system retrieves the "User Name" and user's previously submitted complaints (if any) where the user can follow the status of previous complaints

| mplair                                                                  | nts                                                                                                    |                                                                                                    |                                                                                            |                                 |                                                             |                    |   |
|-------------------------------------------------------------------------|----------------------------------------------------------------------------------------------------|----------------------------------------------------------------------------------------------------|--------------------------------------------------------------------------------------------|---------------------------------|-------------------------------------------------------------|--------------------|---|
| <ul> <li>Plea</li> <li>it's a date</li> <li>The</li> <li>The</li> </ul> | ns:<br>se Complaint Internally before<br>illowed to complant at your cur<br>a.<br>Employer is not allowed to ten<br>Info provided within the applica | Submit a Comaplaint to The N<br>rent job or your previous within<br>minate or take any action agai<br>ation must be true . | linistry of Manpower.<br>n one year from your resignati<br>nst the employee for submitting | on<br>g a complaint to The Mini | stry of Manpower.                                           |                    | × |
| Personal<br>Submit B<br>Civil ID                                        | & Contact Information                                                                                                    | By Civil ID                                                                                                    | By passport details                                                                        | OBy Visa                        | details                                                     |                    |   |
| Date of                                                                 | Birth:* 10/0                                                                                                    | 5/1970                                                                                                    | 8                                                                                          | C Venity                        |                                                             |                    |   |
| Full Na                                                                 | me:                                                                                                    |                                                                                                    | e                                                                                          | 0                               |                                                             |                    |   |
|                                                                         |                                                                                                    |                                                                                                    |                                                                                            |                                 |                                                             |                    |   |
| Complair                                                                | Reference Code                                                                                                    | Complained                                                                                                    | Against                                                                                    | Status                          | Complaint Description                                       | Submit Date        |   |
| 0                                                                       | REF1712190002                                                                                                    | Table Trapporting                                                                                                    | tomore a                                                                                   | Closed                          | جيلي لدى المؤسسة وانهاء خدماتي<br>بسبب قلة التدريب والتأهيل | تم تس              | O |
| 0                                                                       | REF1712190001                                                                                                    | 11110.00                                                                                                    |                                                                                            | In progress                     | يض عن التاخير في سدا المستحقات                              | 19/12/2017 . التعو | O |
|                                                                         |                                                                                                    |                                                                                                    |                                                                                            |                                 |                                                             |                    |   |

#### 11. Click "Start a new Complaint"

| atmintions.                                                       |                                                                             |                            |                                |                          |                         |                         |      |
|-------------------------------------------------------------------|-----------------------------------------------------------------------------|----------------------------|--------------------------------|--------------------------|-------------------------|-------------------------|------|
| Discussions.                                                      |                                                                             |                            |                                |                          |                         |                         | ×    |
| <ul> <li>Please Complaint</li> <li>it's allowed to com</li> </ul> | internally before Submit a Comaple<br>Iplant at your current job or your pr | evious within one year fro | npower.<br>om your resignation |                          |                         |                         |      |
| date .                                                            |                                                                             |                            | , ,                            |                          |                         |                         |      |
| The Employer is n     The lafe provided                           | ot allowed to terminate or take any                                         | action against the emplo   | yee for submiting a comp       | laint to The Ministry of | Manpower.               |                         |      |
| <ul> <li>The mic provided</li> </ul>                              | within the application must be true                                         |                            |                                |                          |                         |                         |      |
| Porconal & Contact Inform                                         | nation                                                                      |                            |                                |                          |                         |                         |      |
| r ersonar a Contact mion                                          |                                                                             |                            |                                |                          |                         |                         |      |
| Submit By                                                         | By Civil ID                                                                 | OBy passport               | details OBy Vis                | sa details               |                         |                         |      |
| Civil ID:*                                                        | 114168742                                                                   |                            |                                |                          |                         |                         |      |
|                                                                   |                                                                             |                            |                                |                          |                         |                         |      |
| Date of Birth:*                                                   | 19403/1994                                                                  | <u> </u>                   | C Venity                       |                          |                         |                         |      |
| Full Mamor                                                        |                                                                             |                            | 0                              |                          |                         |                         |      |
| Fuil Name.                                                        |                                                                             |                            |                                |                          |                         |                         |      |
|                                                                   |                                                                             |                            |                                |                          | + Start a new Complaint | 👹 Add To a Group Compla | aint |
|                                                                   |                                                                             |                            |                                |                          |                         |                         |      |
|                                                                   |                                                                             |                            |                                |                          |                         |                         |      |
| Complainte Liet                                                   |                                                                             |                            |                                |                          |                         |                         |      |
| somplaints List                                                   | e Code Complai                                                              | ned Against                | Status                         | Compla                   | int Description         | Submit Date             |      |
| Reference                                                         |                                                                             |                            |                                |                          |                         |                         |      |
| Reference                                                         |                                                                             |                            |                                |                          |                         |                         |      |

## Service operation

12. The 6-step complaint form will appear for you:

#### 13. Fill in the required data and press Next

| 0                                | 2                                  | 3                             | 4                       | 5                                  | 6                     |
|----------------------------------|------------------------------------|-------------------------------|-------------------------|------------------------------------|-----------------------|
| Complaint Information            | Complainant Information            | Complaint Against Information | Employment Informations | Complaint Attachments              | Review and Submission |
| Complaint Information            |                                    |                               |                         |                                    |                       |
| Complaint Category:*             | Occupational health and safety m   | anagement policy -            | Complaint Type:*        | Not using personal safety items at | the workplace         |
| Complaints Types:*               | Not using personal safety items at | the workplace ×               |                         |                                    |                       |
|                                  |                                    |                               |                         |                                    |                       |
| Please Enter Complaint Details:* | complaint details are here         |                               |                         |                                    |                       |
|                                  |                                    |                               |                         |                                    |                       |
|                                  |                                    |                               |                         |                                    |                       |
|                                  |                                    |                               |                         |                                    |                       |

#### 14. The Complainant information window will appear 15. Fill in the required data and press Next

| <u></u>                        | 2                       | 3                             | 4                                      | 6                                           |
|--------------------------------|-------------------------|-------------------------------|----------------------------------------|---------------------------------------------|
| Complaint Information          | Complainant Information | Complaint Against Information | Employment Informations                | Complaint Attachments Review and Submission |
| Personal & Contact Information |                         |                               |                                        |                                             |
| Civil Number:                  | 64710510                |                               | Mobile Number:*                        | e la la la la la la la la la la la la la    |
| Name:                          | 100 March 100           |                               | Secondary Phone Number:                | e.                                          |
| Nationality:                   |                         |                               | Email:*                                |                                             |
|                                |                         |                               |                                        | eee@yanoo.com                               |
| Address Information            |                         |                               |                                        |                                             |
| Governorate:*                  | Muscat                  | х т                           | Street Number:*                        | 32                                          |
| District:*                     | Muscat                  | •                             | Building Number.*                      | 44                                          |
| City /Village:*                | Muscat                  | *                             | Apartment Number:                      | 55                                          |
| Landmark:*                     | 12                      |                               | You can specify your location by maps: | Map Satellite akar Al Martafah St           |
|                                |                         |                               |                                        | RATAFAAH                                    |

## 16. A Complaint-against information window will appear

| Complaint Information    | on Complainant Info           | 3<br>ormation Complaint Against Information | Employment               | Informations    | Comp     | 5<br>Dlaint Attachments | 6<br>Review and Submissio |
|--------------------------|-------------------------------|---------------------------------------------|--------------------------|-----------------|----------|-------------------------|---------------------------|
| Complaint Against Inform | nation<br>Registration Number | ect Your Branch                             |                          |                 |          |                         |                           |
| Colored Doomatic         | [                             | [Commercial Registration No : ] [E          | Employer Name::          |                 | ariya Wa | District                | City AFNama               |
|                          |                               | (Empty Branch Name)                         |                          | Dhofa           | r        | Salalah                 | Risot                     |
| 0                        |                               | (,,,)                                       | The state                | Dhofai          | r        | Salalah                 | Risot                     |
| 0                        | 10-10-1                       | (Empty Branch Name)                         |                          | Dhofa           | r        | Salalah                 | Al Hafah                  |
| 0                        | 27479246                      | (Empty Branch Name)                         |                          | Dhofa           | r        | Salalah                 | Risot                     |
| 0                        | 1-9803223                     | (Empty Branch Name)                         |                          | South Bat       | inah     | Barka                   | Barka                     |
| 0                        | 10110010                      | (Empty Branch Name)                         |                          | Musca           | t        | Bousher                 | North Alghubra            |
| 0                        | 10110030                      | (Empty Branch Name)                         |                          | Dhofa           | r        | Salalah                 | Salalah                   |
| 0                        | 101100                        | (Empty Branch Name)                         |                          | Musca           | t        | Bousher                 | North Alkhuwair           |
| 0                        | 101100114                     | (Empty Branch Name)                         |                          | Musca           | t        | Al-Seeb                 | As Seeb                   |
| 0                        | 101100                        | (Empty Branch Name)                         |                          | Dhofa           | r        | Taqah                   | Taqah                     |
| 0                        | 17547988                      | (Empty Branch Name)                         |                          | Musca           | t        | Bousher                 | Ghala Al Sanaiah          |
| 0                        | 10110027                      | (Empty Branch Name)                         |                          | Dhofa           | r        | Salalah                 | Risot                     |
| ۲                        | 1107100                       | فبرك بوادن فلنارش وروز                      |                          | Dhofai          | r        | Salalah                 | Salalah                   |
| 0                        | 101100-00                     | (Empty Branch Name)                         |                          | Dhofai          | r        | Thumarait               | Thumrayt                  |
| 0                        | 1011000                       | (Empty Branch Name)                         |                          | Musca           | t        | Bousher                 | Al Qurm                   |
| Email:*                  |                               |                                             | Mobile Numb              | er.*            | <u> </u> |                         |                           |
| Company Address          |                               |                                             |                          |                 |          |                         |                           |
| Sovernorate:*            | Dhofar                        | *                                           | Street Number            |                 | 34       |                         |                           |
| istrict:*                | Salalah                       | ~                                           | Building Numb            | er:             | 566      |                         |                           |
| ity /Village:*           | Salalah                       | ~                                           | Apartment Nun            | nber:           | 66       |                         |                           |
| andmark:*                | 12                            |                                             | You can specify by maps: | y your location | Мар      | Satellite               | fan st                    |
|                          |                               |                                             |                          |                 | RATAFAAH | NURT<br>AL M            | AFAAT<br>IATAR            |

17. If you would like to file a complaint on an organization where you are currently working, choose your branch from the list. If you do not have the information of the company you wish to file a complaint against, choose "Enter Commercial Registration Number", system will present: \* Commercial Registration Number \* Verification Number 18. Then click on "Verify"

| Complaint Information         | Complainant Information                                                                                                    | Complaint Against Information | 4<br>Employment Informations           | 5<br>Complaint Attachments                                                                            | Review and Submission                                                                                                    |
|-------------------------------|----------------------------------------------------------------------------------------------------|-------------------------------|----------------------------------------|----------------------------------------------------------------------------------------------------|----------------------------------------------------------------------------------------------------|
| Complaint Against Information | ration Number Oselect Your Branch                                                                                                    |                               |                                        |                                                                                                    |                                                                                                    |
| Commercial Number:            | Enter Commercial Registration Num      Enter Commercial Registration Num      Enter Commercial Registration Num      Presse enter symbols shown above:                                                                                                    | mber                          |                                        |                                                                                                    |                                                                                                    |
| Company Name:                 | Verify C Refresh                                                                                                    |                               |                                        |                                                                                                    |                                                                                                    |
| Email:*                       | and the second second sec |                               | Mobile Number.*                        | ¢.                                                                                                    |                                                                                                    |
| Company Address               | Obefer                                                                                                    |                               | Street Number                          |                                                                                                    |                                                                                                    |
| District:*                    | Salalah                                                                                                    | -                             | Building Number:                       | 34                                                                                                    |                                                                                                    |
| City /Village:*               | Salalah                                                                                                    |                               | Apartment Number:                      | 000                                                                                                   |                                                                                                    |
| Landmark.*                    | 12                                                                                                    |                               | You can specify your location by maps: | Map Satellite al Mundati D<br>RATAFAAH usung Mundati A Mundati D<br>NURTAFAAH usung Mundafa A Mundafa | Military<br>Technolog<br>Quarter<br>College<br>Quarter<br>College<br>College<br>Col |

19. The system will retrieve the branches of the selected entity

20. Choose your branch, and fill in the required data

21. Then click Next, and confirm your branch information

| Complaint Information         | Complainant Information           | Complaint Against Information Emp      | 4<br>Doloyment Informations | 5<br>Complaint Attachments                                                                                                    | 6<br>Review and Submission |
|-------------------------------|-----------------------------------|----------------------------------------|-----------------------------|----------------------------------------------------------------------------------------------------|----------------------------|
| Complaint Against Information | ration Number Oselect Your Branch |                                        |                             |                                                                                                    |                            |
|                               | [Comn                             | nercial Registration No : [Employer Na | ime:: p                     | ar want                                                                                                    |                            |
| Select Branch                 | Branch Number                     | Branch Name                            | Governoral                  | te District                                                                                                    | City /Village              |
| 0                             | 101000                            | (Empty Branch Name)                    | Muscat                      | Al-Seeb                                                                                                    | South Al Moolah            |
|                               | 47-07-000                         | (Empty Branch Name)                    | Muscat                      | Muttrah                                                                                                    | Alwattayah                 |
|                               | 1002210                           | (Empty Branch Name)                    | Muscat                      | Bousher                                                                                                    | AI Qurm                    |
| 0                             | 12100-000                         | (Empty Branch Name)                    | Muscat                      | Bousher                                                                                                    | South Alkhuwair            |
| ۲                             | 1000279                           | البوابة المريبة للكلية بن م م          | Muscat                      | Bousher                                                                                                    | South Alkhuwair            |
| Email:*                       | 100 m (2000 - 1000                | Mobile                                 | e Number:*                  | ۹.                                                                                                    |                            |
| Company Address               | Muscat                            | ↓ Street N                             | lumber:*                    | 34                                                                                                    |                            |
| istrict:*                     | Bousher                           |                                        | Number:*                    | 566                                                                                                    |                            |
| ity /Village:*                | South Alkhuwair                   | - Apartme                              | ent Number:                 | 66                                                                                                    |                            |
| andmark:*                     | 12                                | You car<br>maps:                       | a specify your location by  | Map Satellite                                                                                                    | Aurratah St                |
|                               |                                   |                                        |                             | RATAFAAH<br>Jaayaal<br>Marina Marina Ma<br>Marina Marina Marin | URTAFAAT                   |

22. After branch confirmation, The Employment Information window appears23. Select the appropriate options for you and enter the required data and press Next

| 0                                                                                                    | <b></b>                                                     | <b>0</b>                      | 4                                                          | 5                     | 6                     |
|----------------------------------------------------------------------------------------------------|-------------------------------------------------------------|-------------------------------|------------------------------------------------------------|-----------------------|-----------------------|
| Complaint Information                                                                                                    | Complainant Information                                     | Complaint Against Information | Employment Informations                                    | Complaint Attachments | Review and Submission |
| Complaint Information                                                                                                    |                                                             |                               |                                                            |                       |                       |
| Did you communicate with your em                                                                                                    | ployer before filing a complaint?                           |                               |                                                            |                       |                       |
| Yes                                                                                                    | No                                                          |                               |                                                            |                       |                       |
| How did you contact your employer                                                                                                    | -2                                                          |                               |                                                            |                       |                       |
| Phone Call      Email Address                                                                                                    | Fax Personal Meeting Ano                                    | ther Reasons                  |                                                            |                       |                       |
| How was your employer's response                                                                                                    | 27                                                          |                               |                                                            |                       |                       |
|                                                                                                    |                                                             |                               |                                                            |                       |                       |
| Other information about internally fi                                                                                                    | iled complaint:                                             |                               |                                                            |                       |                       |
|                                                                                                    |                                                             |                               |                                                            |                       |                       |
| 987 Characters left<br>Are there any attachments that pro-                                                                                                    | ve you have communicated with vc                            | bur employer?                 |                                                            |                       | ,                     |
| 87 Characters left<br>Are there any attachments that pro-<br>Ves                                                                                                    | ve you have communicated with yo  No                        | bur employer?                 |                                                            |                       | ,                     |
| 987 Characters left<br>Are there any attachments that pro-<br>Ves<br>Monthly Salary:*                                                                                                    | ve you have communicated with yo No 150                     | sur employer?                 |                                                            |                       | ,                     |
| 887 Characters left<br>Are there any attachments that prov<br>Ves<br>Monthly Salary:*<br>Current Job:                                                                                                    | ve you have communicated with yo <ul> <li>No</li> </ul> 150 | bur employer?                 |                                                            |                       |                       |
| 887 Characters left<br>Are there any attachments that pro-<br>Ves<br>Monthly Salary:*<br>Current Job:<br>Work commence Date:                                                                                                    | ve you have communicated with yo No 150                     | bur employer?                 |                                                            |                       | ,                     |
| 87 Characters left<br>Are there any attachments that pro-<br>Ves<br>Monthly Salary:*<br>Current Job:<br>Work commence Date:<br>Still Working                                                                                                    | ve you have communicated with yo <ul> <li>No</li> </ul> 150 | bur employer?                 |                                                            |                       | ,                     |
| 987 Characes left<br>Are there any attachments that prov<br>Ves<br>Monthly Salary:*<br>Current Job:<br>Work commence Date:<br>Still Working<br>Are you a member of a union?                                                                                      | ve you have communicated with yo No 150                     | our employer?                 | •No                                                        |                       | ,                     |
| 887 Characters left<br>Are there any attachments that pro-<br>Ves<br>Monthly Salary:*<br>Current Job:<br>Work commence Date:<br>Still Working<br>Are you a member of a union?<br>Do You Have an employment Contr                                                 | ve you have communicated with yo  No  150  ract             | our employer?                 | <ul> <li>No</li> <li>No</li> </ul>                         |                       | ,                     |
| 027 Characes let<br>Are there any attachments that prov<br>○Yes<br>Monthly Salary:*<br>Current Job:<br>Work commence Date:<br>✓Still Working<br>Are you a member of a union?<br>Do You Have an employment Contr<br>Do You Have proof of Attendance               | ve you have communicated with yo  No  150  ract             | vur employer?                 | <ul> <li>No</li> <li>No</li> <li>No</li> <li>No</li> </ul> |                       | ,                     |
| 007 Characers left<br>Are there any attachments that prov<br>○Yes<br>Monthly Salary:*<br>Current Job:<br>Work commence Date:<br>✓Still Working<br>Are you a member of a union?<br>Do You Have an employment Contr<br>Do You Have proof of Attendance<br>★ Cancel | ve you have communicated with yo  No  150  ract             | vur employer?                 | <ul> <li>No</li> <li>No</li> <li>No</li> </ul>             |                       |                       |

# 24. The Complaint Attachments window appears25. Fill in the data and upload attachments available, then click Next

|                                                                                                    | s<br>                                                                                                    |                               |                         | 5                     | 6                     |
|----------------------------------------------------------------------------------------------------|----------------------------------------------------------------------------------------------------|-------------------------------|-------------------------|-----------------------|-----------------------|
| Complaint Information                                                                                                    | Complainant Information                                                                                                    | Complaint Against Information | Employment Informations | Complaint Attachments | Review and Submission |
| Complaint Attachments                                                                                                    |                                                                                                    |                               |                         |                       |                       |
| Add Another Complainant (Gr                                                                                                    | oup Of Complainants)                                                                                                    |                               |                         |                       |                       |
| Attachments Terms and instructions                                                                                                    |                                                                                                    |                               |                         |                       |                       |
| <ul> <li>Upload attachments that can help</li> <li>Examples of attachments: Work st</li> <li>Attachment Formats (Doc, Docs</li> <li>Max Attachment Formats (2)</li> <li>Max Attachment Size: 3MB</li> <li>Allowed number of attached files</li> <li>Mas Size of all Attachments: 101</li> </ul> | p us resolve the complaint<br>schedule - Images of violations within th<br>s, pdf, xis, jpeg, png, Bmp, TIFF)<br>s is 5<br>MB | he work environment           |                         |                       |                       |
| Max Size of all Attachments: 101                                                                                                    | MB                                                                                                    |                               |                         |                       |                       |
| File111(text<br>file in real).jpg                                                                                                    |                                                                                                    |                               |                         |                       |                       |
| 11.6 KIB                                                                                                    |                                                                                                    |                               |                         |                       |                       |
| Delete                                                                                                    |                                                                                                    |                               |                         |                       |                       |
|                                                                                                    |                                                                                                    |                               |                         |                       |                       |
|                                                                                                    |                                                                                                    |                               |                         |                       |                       |

# Important note

To add a Group complaint: If you wish to add another complainant to the same complaint (Group complaint), choose the option below
Is it permissible to add another complainant to a complaint (Group complaint)

- You can then share the complaint reference number with those who wish to register for this Group complaint

26. The Review and Submission window appears

27. Review the details of the complaint before submitting. If the data is correct, please select the option:

- I confirm that all information and accompanying documents submitted into by the complainant are correct

28. Click the "Submit" button.

| Complaint Information                                                           | Complainant Information                                                                                                    | Complaint Against Information | Employment Informations                                             | Complaint Attachments                  | Review and Submission    |  |
|---------------------------------------------------------------------------------|----------------------------------------------------------------------------------------------------|-------------------------------|---------------------------------------------------------------------|----------------------------------------|--------------------------|--|
|                                                                                 |                                                                                                    |                               |                                                                     |                                        |                          |  |
| omplaint Information                                                            |                                                                                                    |                               |                                                                     |                                        |                          |  |
| Complaint Category:                                                             | Occupational health and safety n                                                                                                    | nanagement policy             | Complaint Type:                                                     | Not using personal safety items at the | workplace                |  |
| Complaint Details:                                                              | SOME COMPLAINT DESCRIPTION                                                                                                    |                               |                                                                     |                                        |                          |  |
| Complaints Status:                                                              | Ready For Submission                                                                                                    |                               | Complaint Submition Date:                                           | 03/09/2018                             |                          |  |
| omplainant Information                                                          |                                                                                                    |                               |                                                                     |                                        |                          |  |
| Civil Number:                                                                   | 6471(012)                                                                                                    |                               | Complainant Name:                                                   | مداد بالي                              |                          |  |
| Mobile Number:                                                                  | 88030-10                                                                                                    |                               | Secondary Phone Number:                                             | (N/A)                                  |                          |  |
| Address:                                                                        | Street Number:1- Building Number:1- Apartment Number:1- Landmark:11                                                                                                    |                               |                                                                     |                                        |                          |  |
| Date of Birth:                                                                  | 1010-1010                                                                                                    |                               | Governorate:                                                        | Muscat                                 |                          |  |
| Monthly Salary:                                                                 | 150                                                                                                    |                               | District:                                                           | Muscat                                 |                          |  |
| Email:                                                                          | and states and                                                                                                    |                               | City /Village:                                                      | Muscat                                 |                          |  |
| Commercial Registration Number.                                                 | Transfer Contract of Contract of Contract |                               | Company Name:<br>Email:                                             | analise on                             |                          |  |
| Branch Name:                                                                    | الوانة الميية كالتية ش درد                                                                                                    |                               | Address:                                                            | Street Number:34- Building Number:5    | 66- Apartment Number:66- |  |
| Governorate:                                                                    | Muscat                                                                                                    |                               | District:                                                           | Bousher                                |                          |  |
| City /Village:                                                                  | South Alkhuwair                                                                                                    |                               |                                                                     |                                        |                          |  |
| nployment Informations                                                          |                                                                                                    |                               |                                                                     |                                        |                          |  |
| Current Job:                                                                    | (N/A)                                                                                                    |                               | Did You Contact The Company<br>Before Contact Manpower<br>Ministry: | Yes                                    |                          |  |
|                                                                                 | (N/A)                                                                                                    |                               | Work Ending Date:                                                   | (N/A)                                  |                          |  |
| Work commence Date:                                                             |                                                                                                    |                               | Is Employee Belong To                                               | No                                     |                          |  |
| Work commence Date:<br>Work Ending Method:                                      | (N/A)                                                                                                    |                               | Associations .                                                      |                                        |                          |  |
| Work commence Date:<br>Work Ending Method:<br>Communication Manager<br>Channel: | (N/A)<br>Phone Call                                                                                                    |                               | Miscommunication Manager<br>Channel Reason:                         | (N/A)                                  |                          |  |

# 29. The reference number will appear for the submitted Complaint, save the number to track the complaint in the future

| ubmit Complaint                                                                                                    |                                                      |                    |                                              |  |  |  |  |
|----------------------------------------------------------------------------------------------------|------------------------------------------------------|--------------------|----------------------------------------------|--|--|--|--|
| The complaint had been received successfully, you can track the status of the complaint by the reference number of the complaint: REF1809040001 |                                                      |                    |                                              |  |  |  |  |
| A hearing and settlement of the labor dispute has been reserved as follows:                                                                     |                                                      |                    |                                              |  |  |  |  |
| Complainant Information                                                                                                    |                                                      |                    |                                              |  |  |  |  |
| Civil Number                                                                                                    | Research .                                           | Name               | 36.44                                        |  |  |  |  |
| Employer Informations                                                                                                    |                                                      |                    |                                              |  |  |  |  |
| Commercial Registration No                                                                                                    |                                                      | Company Name       | الماليها فالسال الشليها لل در د              |  |  |  |  |
| Main complaint data                                                                                                    |                                                      |                    |                                              |  |  |  |  |
| Reference code                                                                                                    | REF1809040001                                        | Transaction date   | 04-09-2018                                   |  |  |  |  |
| Category                                                                                                    | employment contracts' complaints                     | Туре               | Departure to homeland                        |  |  |  |  |
| Complaint session date and time                                                                                                    |                                                      |                    |                                              |  |  |  |  |
| Session date                                                                                                    | 06-09-2018                                           | Hall               | القاعة الثالثة - الطابق الأول - المبنى الأول |  |  |  |  |
| Session start time                                                                                                    | 11:00:00 AM                                          | Session end time   | 11:59:00 AM                                  |  |  |  |  |
| Complaint session place                                                                                                    |                                                      |                    |                                              |  |  |  |  |
| Directorate                                                                                                    | The Directorate General of Manpower in Batinah North | Department         | Labor Welfare                                |  |  |  |  |
| Section                                                                                                    | تسوية المنازعات والرعاية العمالية                    | Governrate / State | North Batinah - Shinas                       |  |  |  |  |

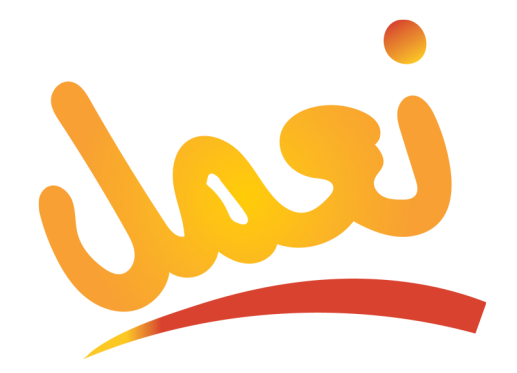

#### www.manpower.gov.om